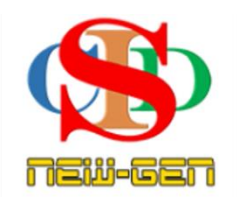

## THE COLLABORATIVE INSTRUCTIONAL DESIGN SYSTEM (CIDS) SISTEM REKA BENTUK INSTRUKSIONAL KOLABORATIF

## **MANUAL PENGGUNA: MODUL 9 – FITUR TAMBAHAN**

(Penerangan prosedur merancang pengajaran CIDS)

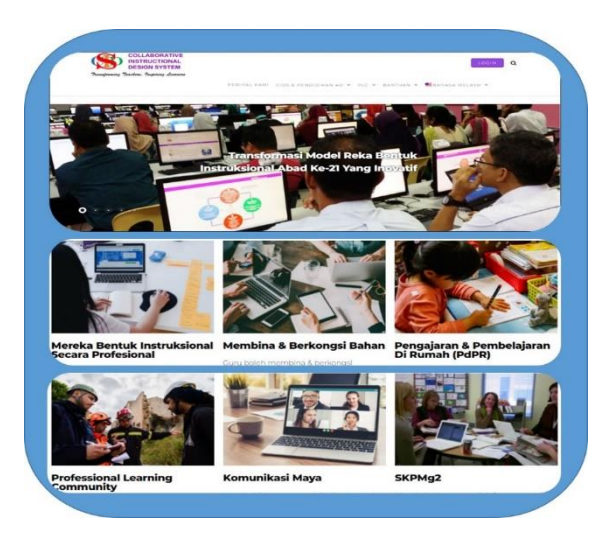

Transforming teachers ..... inspiring learners ...

# MODUL 9: FITUR TAMBAHAN (OPSYENAL)

#### Fitur-fitur tambahan termasuk:

- A. Menambahbaik kualiti aktiviti perancangan instruksional
  - 1. Menyisip bahan instruksional
    - i. Klip video
    - ii. Imej
    - iii. Pautan ke laman tertentu
- B. Menukar Tetapan Mengubahsuai item-item perancangan jika perlu *(customize)* kemahiran lanjutan *(advance)*

#### A. Menambahbaik Kualiti Aktiviti Perancangan Instruksional

- i. Menyisip bahan digital (YouTube dan sebagainya) ke ruang aktiviti PdP (*RPH perlu berada dalam mod Sunting*)
  - Untuk menyisip bahan digital Tekan **AI Smart-Search** pada bahagian atas ruang Aktiviti RPH *(ikut langkah pada info untuk muat naik bahan digital – Yputube, Imej dan info dari laman sesawang)*
  - Sila ikuti panduan pada Ruang Tip dan tonton klip video ringkas

| Tool untuk mencipta aktiviti pembelajaran<br>Doc Slides Sheets Forms Drive<br>Gallery DELIMa Al-Smart Search | Tip Menyisip & Memapar Media Pada Ruang Aktiviti<br>RPH<br>Smart<br>Search TIP |
|----------------------------------------------------------------------------------------------------|--------------------------------------------------------------------------------|
|----------------------------------------------------------------------------------------------------|--------------------------------------------------------------------------------|

Ai akan membawa ke Laman You Tube

- Anda akan dibawa ke laman YouTube
- Cari klip video yang berkaitan, dan salin alamat URL

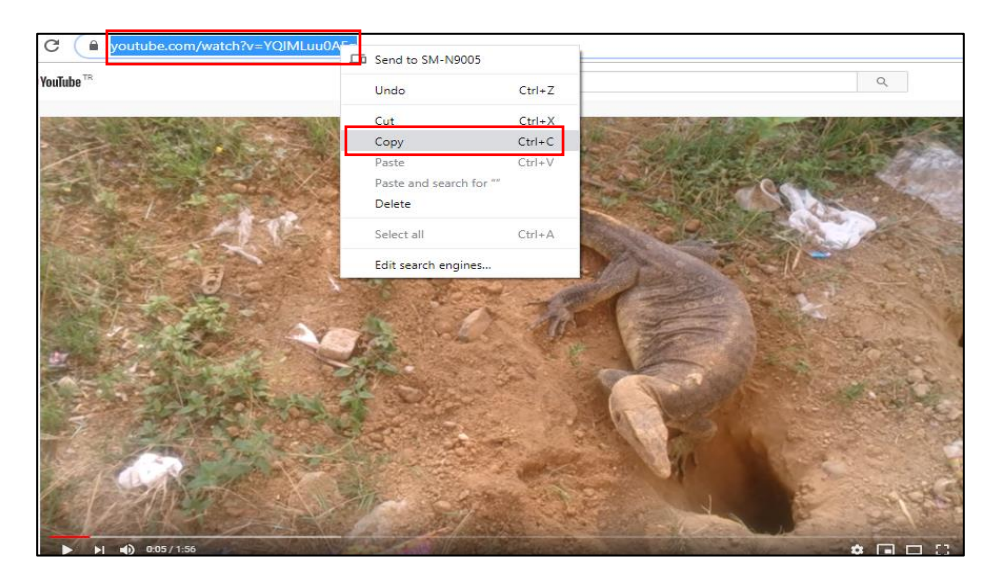

#### Contoh

 Balik semula pada ruangan RPH dan tekan menu symbol bertanda + dan tekan Media

|                   |                                                    |        | Insert/edit media                  | ×  |
|-------------------|----------------------------------------------------|--------|------------------------------------|----|
| Adegan Pengajaran | Jegan Pengajaran Pemudahcaraan & Pelibatan Pelajar |        | General Embed Advanced             |    |
| Aktiviti          | ₿ <i>I ᢒ</i> Ă ▾ Ă ▾ ☵ ⊨ + ▾                       | Source |                                    |    |
| Minit             | dfgdsffds                                          |        | Dimensions x Constrain proportions |    |
|                   |                                                    |        |                                    | _  |
|                   |                                                    |        | Ok Cancel                          | I. |

- Tekan pada ruang Source, tekan kanan pada tetikus dan pilih Paste
- Anda boleh mengubah saiz klik video tersebut pada ruang Dimensions, (masukkan 200 x akan diubah secara otomatik) atau pada bucu klip video tersebut dalam ruang langkah pengajaran nanti.
- Tekan Ok
- Klip video dipaparkan dalam ruang aktiviti pembelajaran
- Anda boleh mengubah saiz tersebut pada ruang bucu klip tersebut
- Tekan **delete** jika ingin hapus
- Tekan Simpan RPH

Paparan video pada ruangan aktiviti pembelajaran

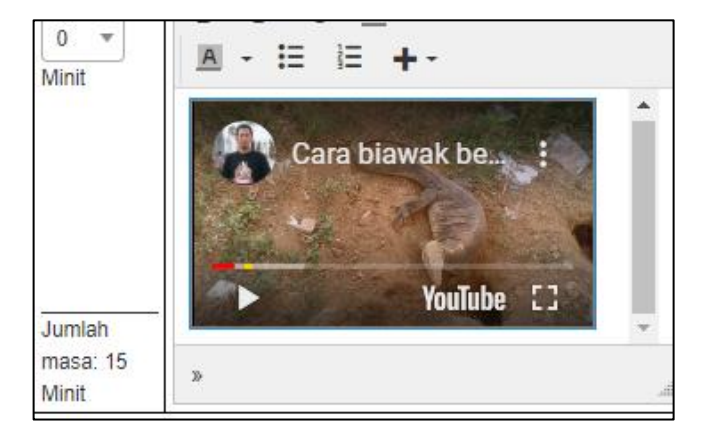

- ii. Menyisip pautan klip video ke ruang aktiviti PdP (*RPH perlu berada dalam mod Sunting*).
  - Ikut langkah seperti tatacara 1
  - Tekan tanda dan pilih pautan
  - Ikut arahan

| B <i>I</i> <del>S</del> <u>A</u> <b>→</b> <u>A</u> <b>→</b> <u>E</u> <u>E</u> | + - TEMA PAK21<br>Kelestarian Celik | Insert link ×       |
|-------------------------------------------------------------------------------|-------------------------------------|---------------------|
|                                                                               | 👀 Media                             | Url                 |
|                                                                               | 🖾 Image n                           | Text to display     |
|                                                                               | & Link Ctrl+K                       | Title               |
|                                                                               | $\Omega$ Special character          | Target Vew window - |
|                                                                               | Date/time                           | Ok Cancel           |

#### iii. Menyisip imej ke ruang aktiviti PdP

• Cari imej melalui google dan klik "copy image address" pada imej tersebut.

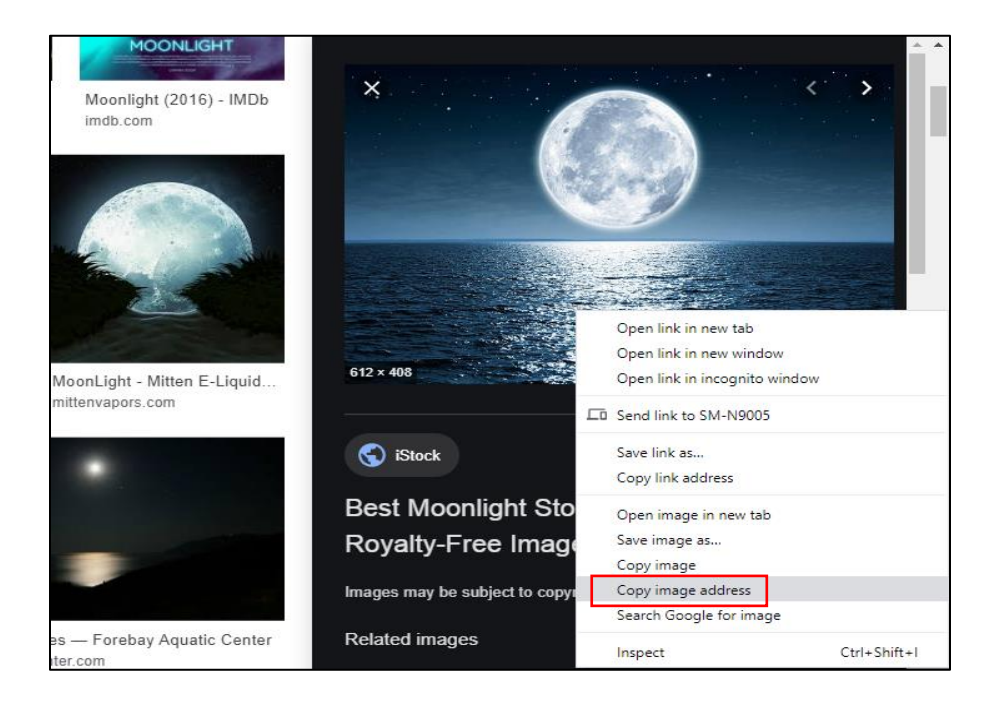

- Tekan + dan Image pada ruang aktiviti pembelajaran
- Tekan pada ruang Source, tekan kanan pada tetikus dan pilih Paste
- Tampal alamat URL serta ubah saiz kepada 150 x... atau yang sesuai
- Tekan **OK**

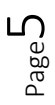

| •<br>•      | <b>Jenis</b><br>Carta<br>Baha | <b>Media</b><br>n grafik |  |
|-------------|-------------------------------|--------------------------|--|
| <b>₽</b> Me | edia                          |                          |  |
| 💌 Im        | age                           |                          |  |
| & Lir       | nk                            | Ctrl+K                   |  |
| Ω Sp<br>Da  | ecial cl<br>ate/time          | naracter                 |  |

| Insert/edit ima   | age        |            |             |            | ×        |
|-------------------|------------|------------|-------------|------------|----------|
| Source            | https://me | dia.istock | (photo.com/ | photos/fi  | ull-moor |
| Image description |            |            |             |            |          |
| Dimensions        | 150        | x 100      | ✓ Cons      | strain pro | portions |
|                   |            |            |             | Ok         | Cancel   |

- Imej dipaparkan dalam ruang aktiviti pembelajaran
- vii Anda boleh mengubah saiz imej tersebut pada ruang **bucu klip** tersebut
- viii. Tekan **delete** jika ingin hapus
- Tekan Simpan RPH

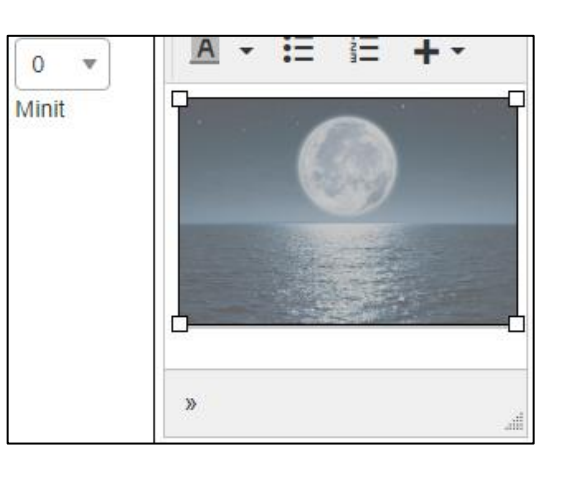

- B. Perkongsian Pautan Bahan Pembelajaran (Info)
  - Tekan pada ikon Info pada ruang Refleksi atau pada akhir MIW/RPH

|                 |         |         | Per | nyeliaan |
|-----------------|---------|---------|-----|----------|
| Pengesahan Pent | adbir   |         |     |          |
| Nama            | Jawatan | Catatan |     |          |
|                 |         |         |     |          |
|                 |         |         |     |          |
|                 |         |         |     |          |
|                 |         |         |     |          |
|                 |         |         |     |          |
|                 |         |         |     |          |

• Baca arahan, info dan teruskan perancangan

| Pautan ke Sumber Maklumat               |                                                                                                    |                      |  |  |  |
|-----------------------------------------|----------------------------------------------------------------------------------------------------|----------------------|--|--|--|
| Tekan pada i<br>Sisip pautan            | Jenis Bahan:<br>ikon Will Page Win And And And And And And And And And An                                                        | Apa perlu saya buat? |  |  |  |
| Sumber dari<br>Anda boleh p<br>You Tube | Sumber dari <i>local drive</i> perlulah dimuat naik terlebih dahulu ke <i>Google Drive</i> atau OneDrive.<br>Anda boleh paut ke: |                      |  |  |  |
| Google                                  | Pautan Imej dari Google - salin dan tampal alamat pautan laman sumber perkongsian                                                |                      |  |  |  |
| G <mark>oo</mark> gle                   | Pautan Info dari Google - salin dan tampal alamat pautan laman sumber perkongsian                                                |                      |  |  |  |
| Google Drive                            | Pautan Bahan dari Google Drive - salin dan tampal alamat pautan sumber perkongsian                                               |                      |  |  |  |
| Dispa<br>Dispa<br>Disease               | Pautan Bahan dari Google Classroom - salin dan tampal alamat pautan sumber perkongsian                                           |                      |  |  |  |
| OneDrive                                | Pautan Bahan dari Microsoft OneDrive - salin dan tampal alamat pautan sumber perkongsian                                         |                      |  |  |  |
| Hedis<br>Gallery                        | Pautan Bahan dari Media Gallery - salin dan tampal alamat pautan sumber perkongsian                                              |                      |  |  |  |

- Pautan disenaraikan
- Tekan pautan untuk mengakses laman informasi tersebut
- Pastikan bahan yang ada pada pautan laman berkenaaan dibenarkan untuk dikongsi oleh semua orang.

#### Paparan pautan pada RPH

| Jumlah masa:<br>5 Minit                                                                                                    |                                                                                       | Pendidikan & Literasi Sivik<br>Amalan Bersyukur |  |  |  |
|----------------------------------------------------------------------------------------------------|---------------------------------------------------------------------------------------|-------------------------------------------------|--|--|--|
| Senarai Bahan Perkongsian RPH                                                                                                    |                                                                                       |                                                 |  |  |  |
| Fail 1. bestari.docx<br>Pautan 2. https://iluminasi.com/img/thumb/banner-5-haiwan-yang-mempunyai-warna-yang-sangat-pelik-1234.jpg 🔀 |                                                                                       |                                                 |  |  |  |
| Pautan 3.                                                                                                    | Pautan 3. http://tbnsa.gov.my/animal-park;jsessionid=E0559663D0AB81CAEE9BEC18E008060D |                                                 |  |  |  |

#### i. Tukar Tetapan

Menukar tetapan pada Adegan Pengajaran (baca arahan dan info)

| Adegan Pengajaran                                                                                  | Langkah-langkah mencipta aktiviti pembelajaran dan pengajaran                                                                                           |  |  |  |
|----------------------------------------------------------------------------------------------------|----------------------------------------------------------------------------------------------------|--|--|--|
| Adegan Pengajaran                                                                                  | Aktiviti<br>Item-item Adegan Pengajaran.<br>Sila tekan <b>Tukar Tetapan</b> untuk menambah, menghapus<br>dan menyusun semula item-item yang dipaparkan. |  |  |  |
| Tukar Tetapan Adegan Pengajaran<br>1<br>Sila tekan Simpan sebelum dan selepas menukar Tetapan      |                                                                                                    |  |  |  |
| Peruntukan Masa 🗹                                                                                  | ik mengisikan Peruntukan Masa dalam Rancangan Pengajaran Harian                                                                                         |  |  |  |
| (andungan item opsyenal membantu pengguna dalam aktiviti perancangan pengajaran (sangat disyorkan) |                                                                                                    |  |  |  |
| Simpan Batal Tukar Tetapan 🛈                                                                       |                                                                                                    |  |  |  |

- Tekan Tukar Tetapan Adegan Pengajaran
- Tambah/pilih item-item baharu/nyahpilih item sedia jika perlu

**Contoh:** Nyahpilih item lama, pilih item baru. Boleh juga cipta item baharu jika perlu. Sila baca arahan.

|   | Pengembangan Pembelajaran |                                                                   |                      |        |  |
|---|---------------------------|-------------------------------------------------------------------|----------------------|--------|--|
|   | Persediaan                |                                                                   |                      |        |  |
|   | Penyampaian               |                                                                   |                      |        |  |
| 7 | Penggunaan                |                                                                   |                      |        |  |
|   | Pengesahan                |                                                                   |                      |        |  |
|   | Aktiviti                  |                                                                   |                      |        |  |
|   | Isi item yang i           | ngin ditambah dan klik Tambah, tinggalkan kosong jika tidak perlu |                      | Tambah |  |
|   |                           | ra walaupun ia tidak diaktifkan.                                  |                      |        |  |
|   | Simpan Batal              | Rekod ini sahaja                                                  | ○ Semua Rekod Baharu |        |  |

- Tekan Tambah
- Buat pilihan untuk simpanan
- Tekan Simpan pada akhir paparan
- Paparan akan menunjukkan Item baharu \_\_\_\_\_telah diganti dalam Adegan Pengajaran (boleh diubah untuk kembali ke settings asal)
- Tekan Simpan dan teruskan dengan aliran prosedur seterusnya

| Adegan Pengajaran                                     |                    |                                                         |
|-------------------------------------------------------|--------------------|---------------------------------------------------------|
| Adegan Pengajaran                                     |                    |                                                         |
|                                                       |                    |                                                         |
| 10kar retapan Adegan Pengajaran                       |                    |                                                         |
| Sila tekan Simpan sebelum dan selepas menukar Tetapan |                    |                                                         |
| Peruntukan Masa                                       |                    |                                                         |
| 0                                                     | Sila tanda untuk m | engisikan Peruntukan Masa dalam Rancangan Pengajaran Ha |
|                                                       |                    |                                                         |
| Kandunaan item onsvenal memhantu nenaaun              | a dalam aktiviti   | nerancanaan nenaaiaran (sanaat disvorkan)               |
| Simpan Batal Tukar Tetapan i                          |                    |                                                         |
|                                                       |                    |                                                         |

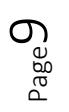

### RUMUSAN

Menambahbaik Kualiti Aktiviti Perancangan Instruksional:

- Menyisip klip video ke ruang Aktiviti RPH
- Menyisip Imej
- Menukar Tetapan pada item-item yang dibenarkan
- Menyisip bahan-bahan perkongsian